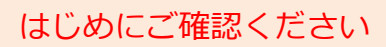

## ホームルータ Speed Wi-Fi HOME L01s

# 接続設定について

このたびはASAHIネット WiMAX 2+にお申し込みいただき、誠にありがとうございます。 「L01s」をご利用いただくにあたり、下記①~③の手順で接続設定を行ってください。

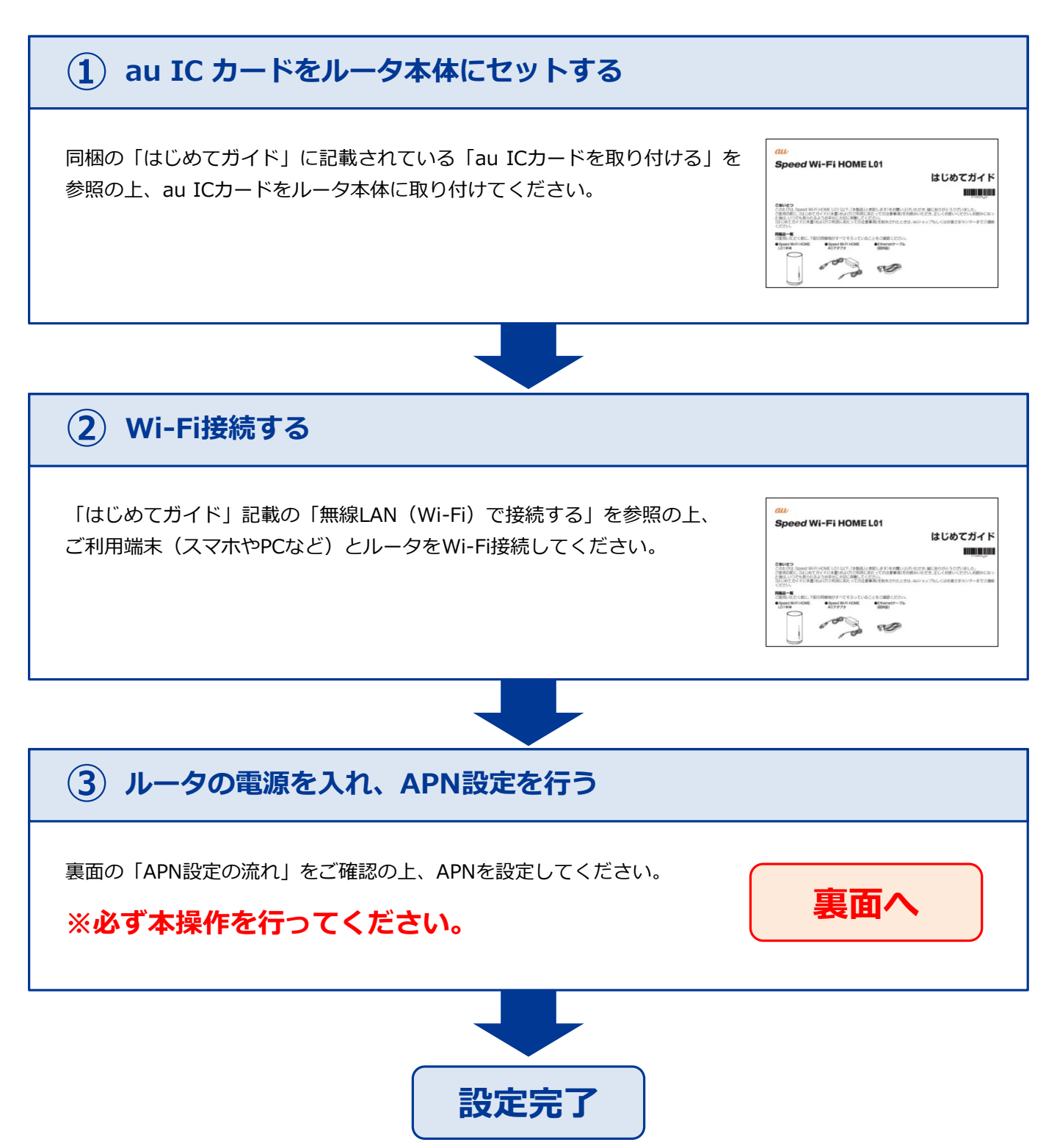

192.168.100.1 Č

ログイン

ログイン

CO., LTD. ALL RIGHTS RESERVED

バソコン用 画面へ

ログイン画面の左上にある

ユーザー名

パスワード

言語 日本語

COPYRIC

WiFi.

OLOGIES

## STEP 1

ご利用端末のブラウザを起動し、アドレスバーに 「192.168.100.1」と入力し「Enter」キーを押します。

#### Q 192.168.100.1

※このガイドはパソコン用画面での説明となります。スマートフォンのブラウザで閲覧 する場合は「パソコン用 画面へ」をタップして、パソコン用画面を表示してください。

## STEP 2

| Speed Wi-FiHOME     ・プロファイルな更<br>プロファイルリスト     ・対応のパート     接続ステータス     ジロファイル     空信済み     送信済み     送信済み     送信済み     送信済み     送信済み     送信者     ・対応定     通信モー号 設定     ・     契約電話器号     07045959676     ・オンラインハリブ | Internet<br>適用<br>移続<br>Internet<br>55.73 MB<br>1.34 MB<br>00:09:06<br>八イスピード ▼<br>適用 | <ul> <li>ログイン</li> <li>ユーザー条<br/>admin</li> <li>パスワート</li> <li>言語</li> <li>日本語</li> <li>ロックされ</li> <li>度ログイン</li> </ul> | .1) WIE,<br>4<br>4<br>にています。3分をおいめから再<br>人して下さい。<br><b>ログイン</b> | ロファイルリスト」の中から<br>「AN01※」を選択し(①)、<br>「適用」ボタンを押します<br>(②)。<br>※固定IPアドレスをご利用になる方は<br>「AN02」を選択してください。 |
|----------------------------------------------------------------------------------------------------|---------------------------------------------------------------------------------------|----------------------------------------------------------------------------------------------------|-----------------------------------------------------------------|----------------------------------------------------------------------------------------------------|
|                                                                                                    | <ul> <li>・ プロファイル変更</li> </ul>                                                        |                                                                                                    |                                                                 |                                                                                                    |
|                                                                                                    | プロファイル                                                                                | ルリスト                                                                                                    | 1 AN01                                                          | 1                                                                                                  |
|                                                                                                    |                                                                                       |                                                                                                    | 2                                                               | 適用                                                                                                 |

## 以上で設定は完了です。

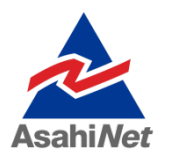

お困りの際は弊社技術サポートまでお気軽にお電話ください。 ASAHIネット 技術サポート (年中無休 10:00~17:00) び0120-577-126 携帯電話・IP電話など 03-6631-0858